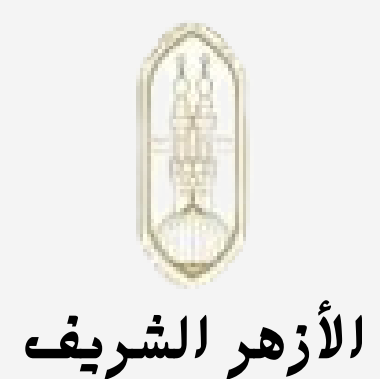

الإدارة المركزية لمنطقة المنيا الأزهرية

Ľ

الدورة الثالثة

لابد

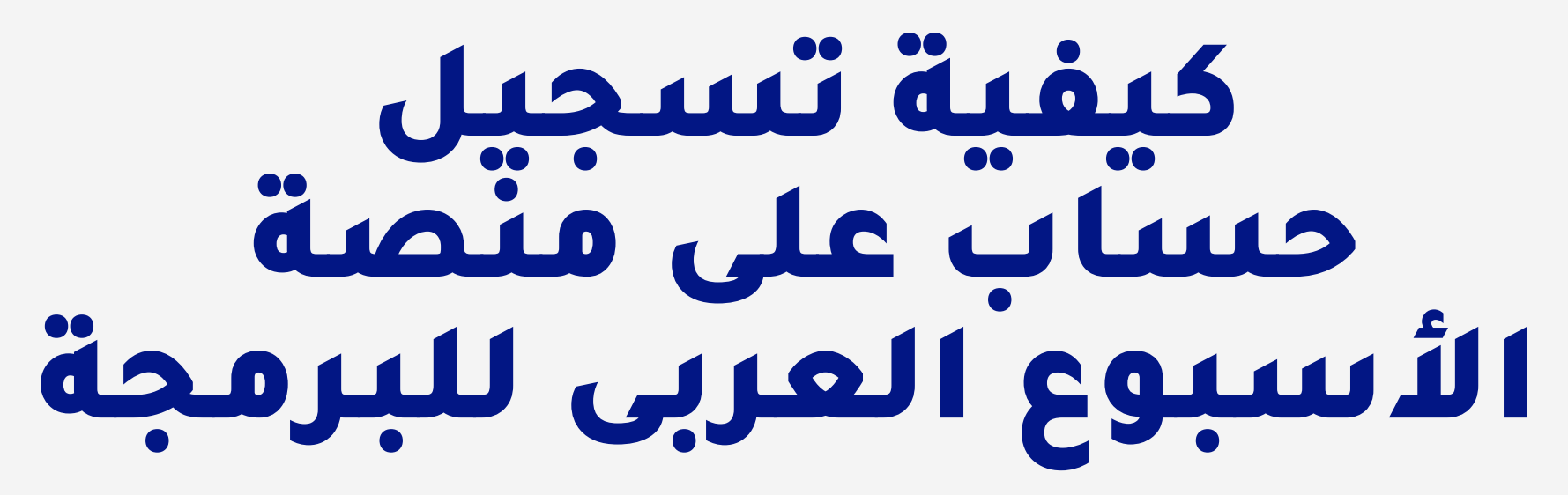

إعداد المعلمة / فايزة محمد ِ منسق برمجة- إدارة مغاّغة الأزهرية

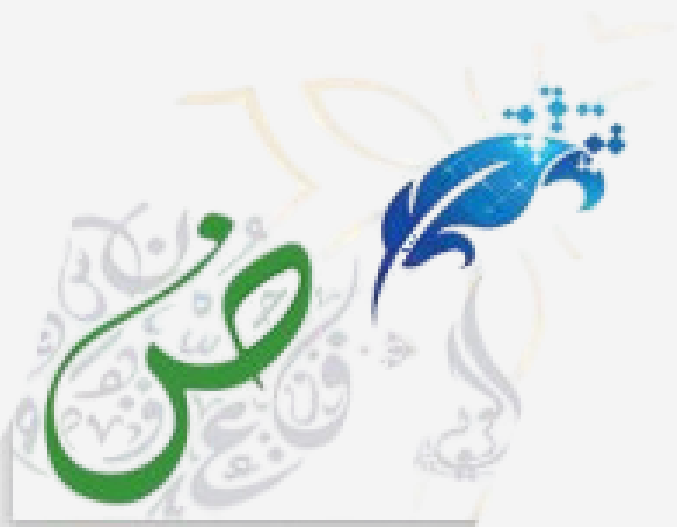

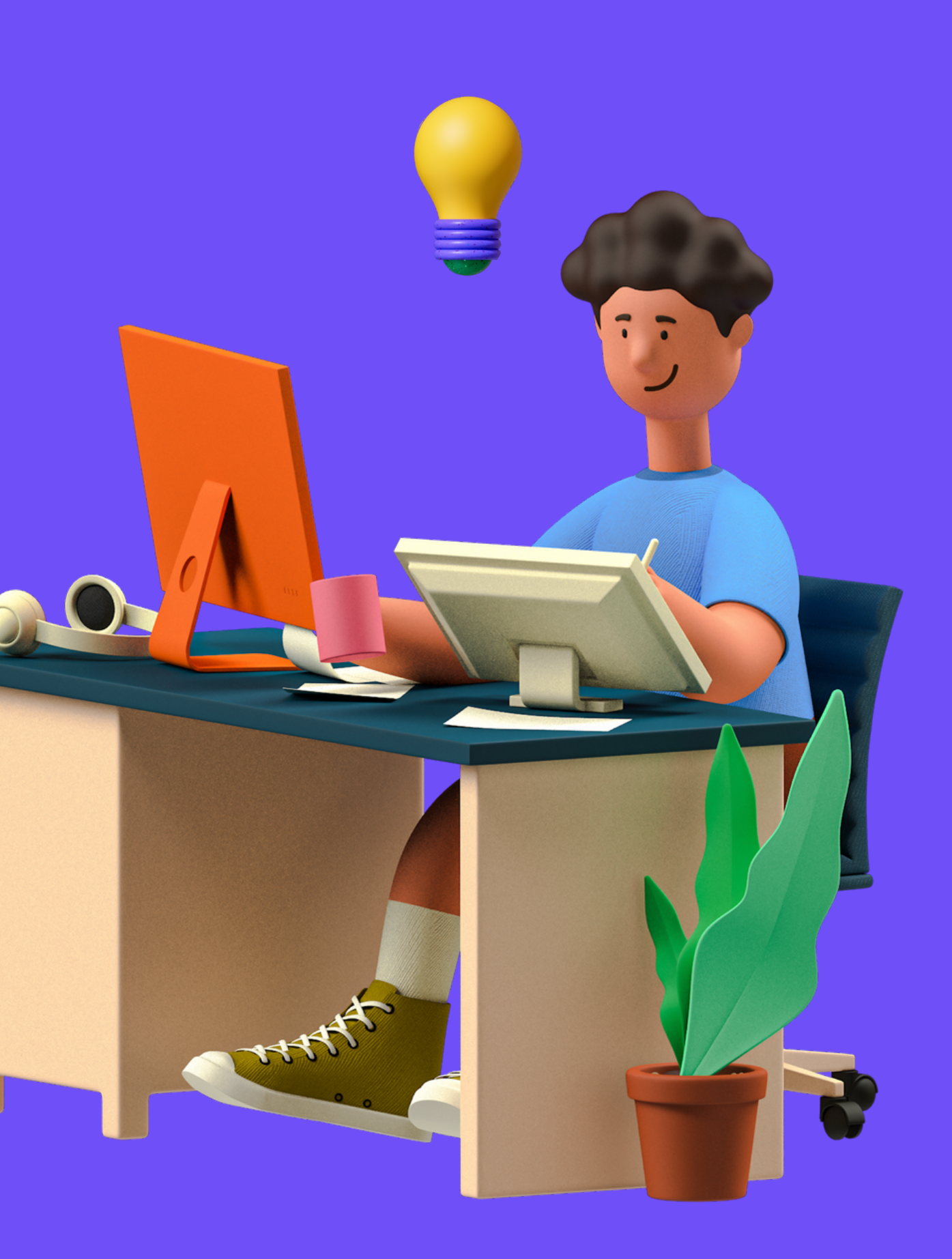

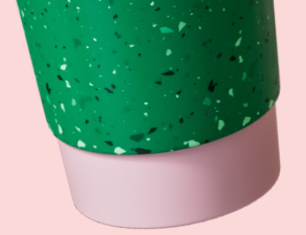

# الدخول على صفحة محرك البحث جوجل او مايكروسوفت ايدج

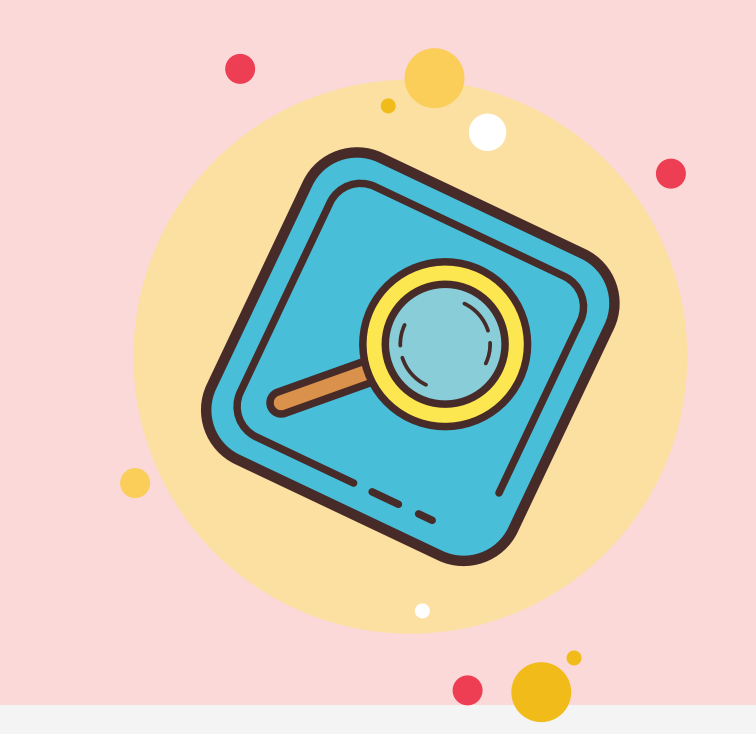

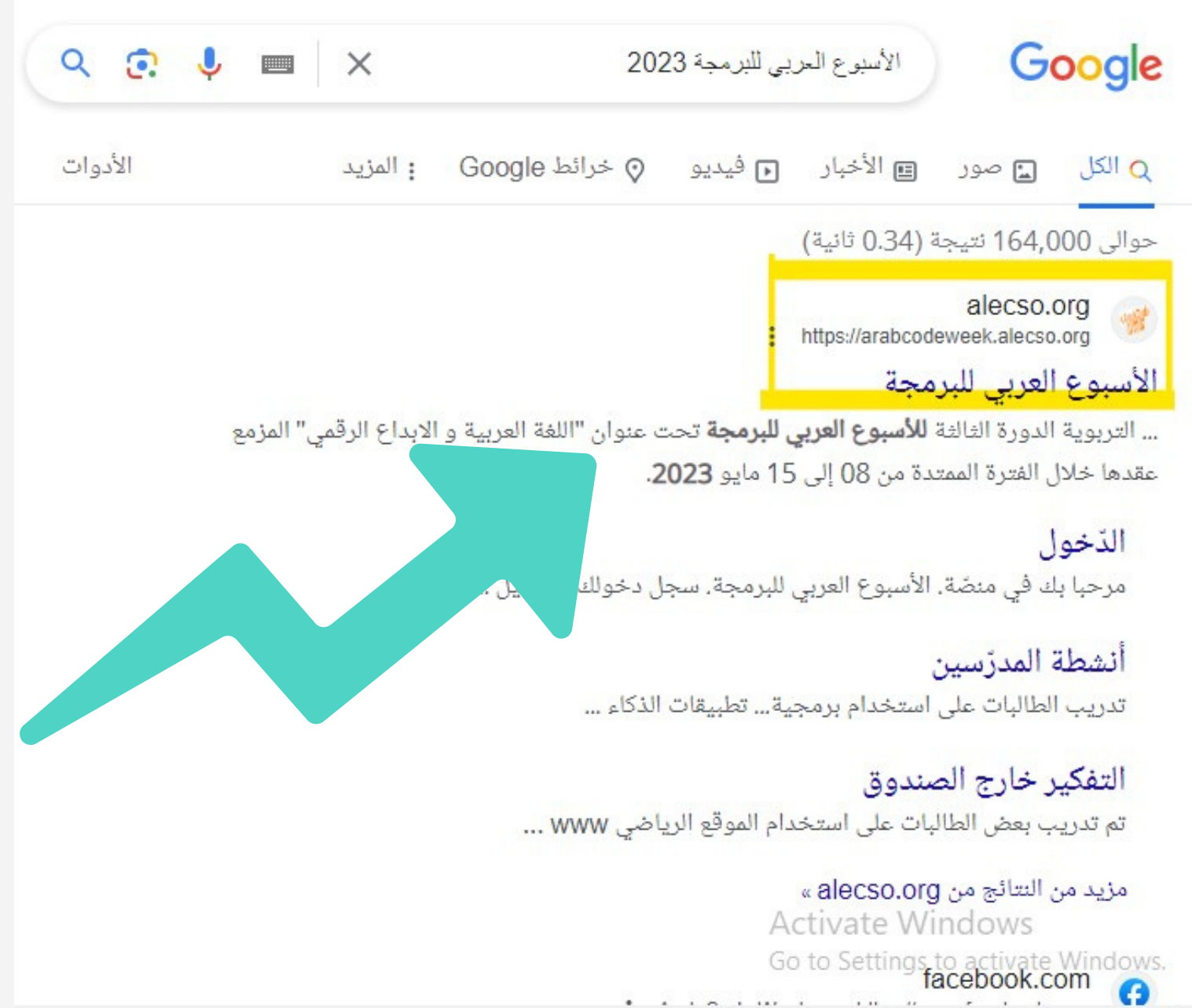

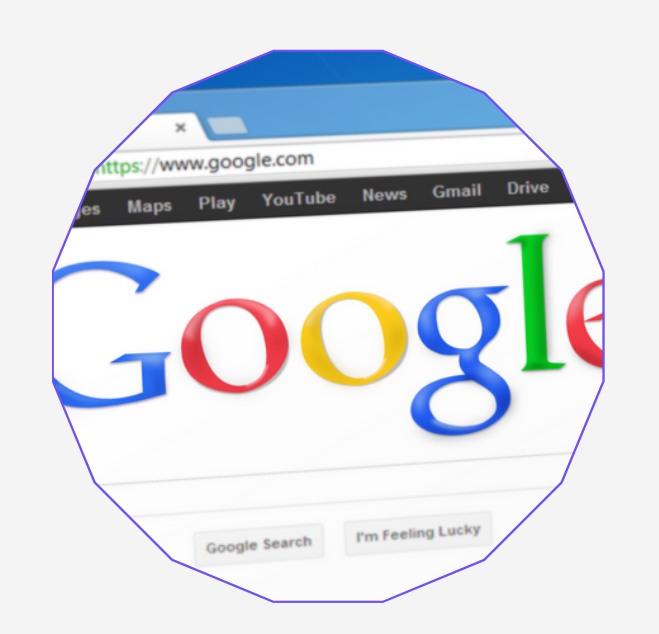

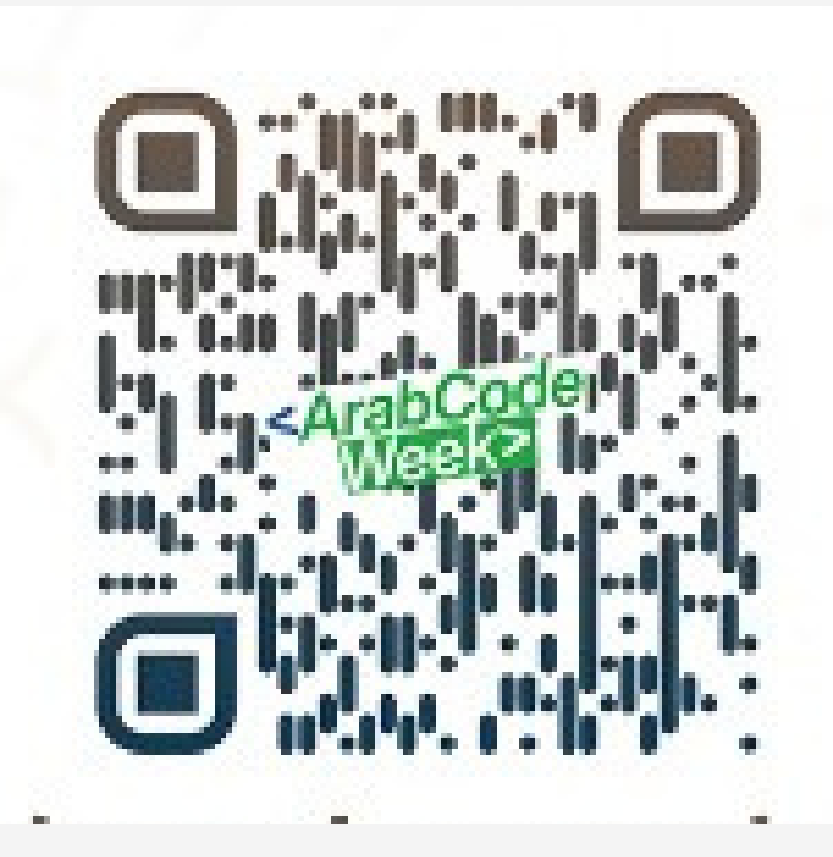

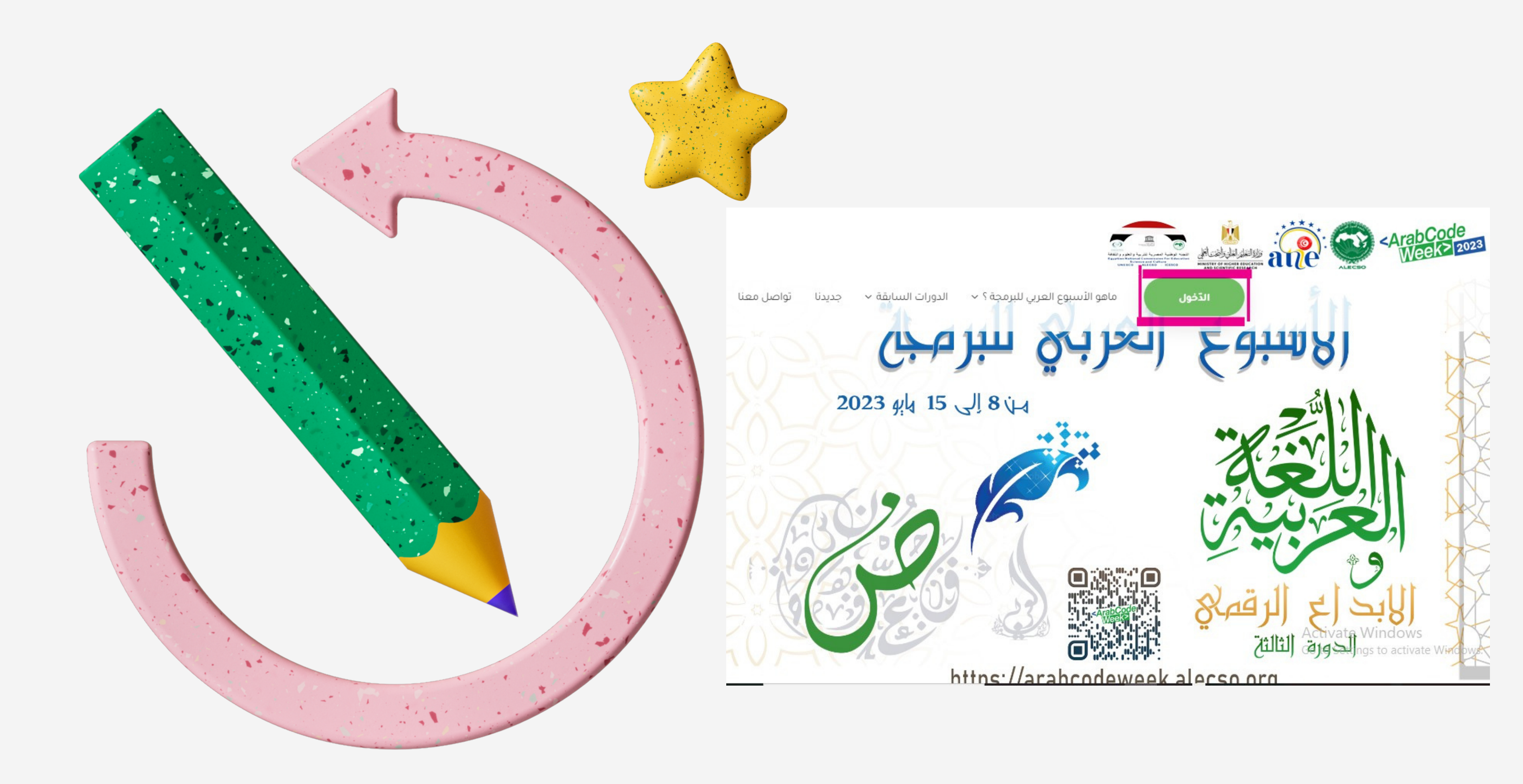

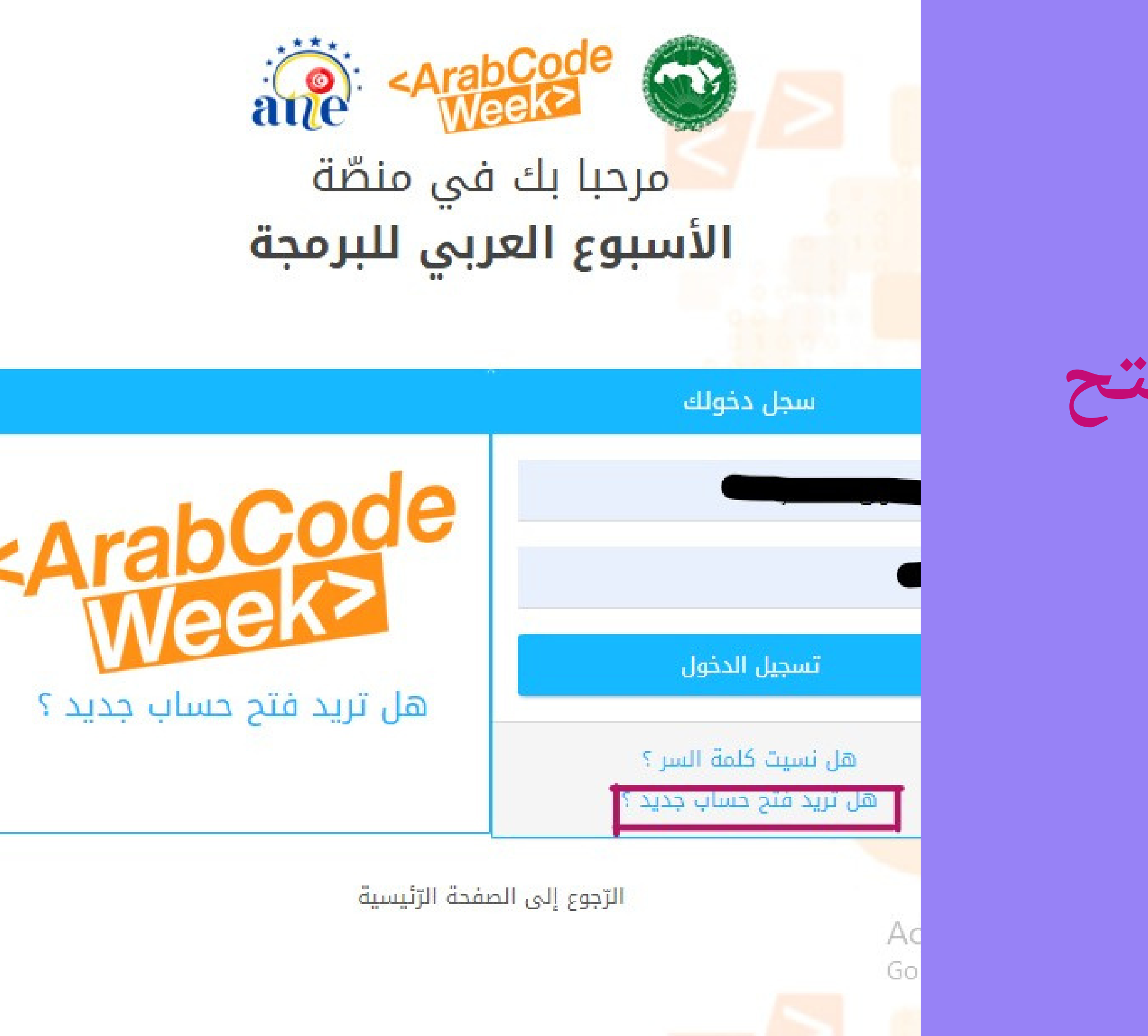

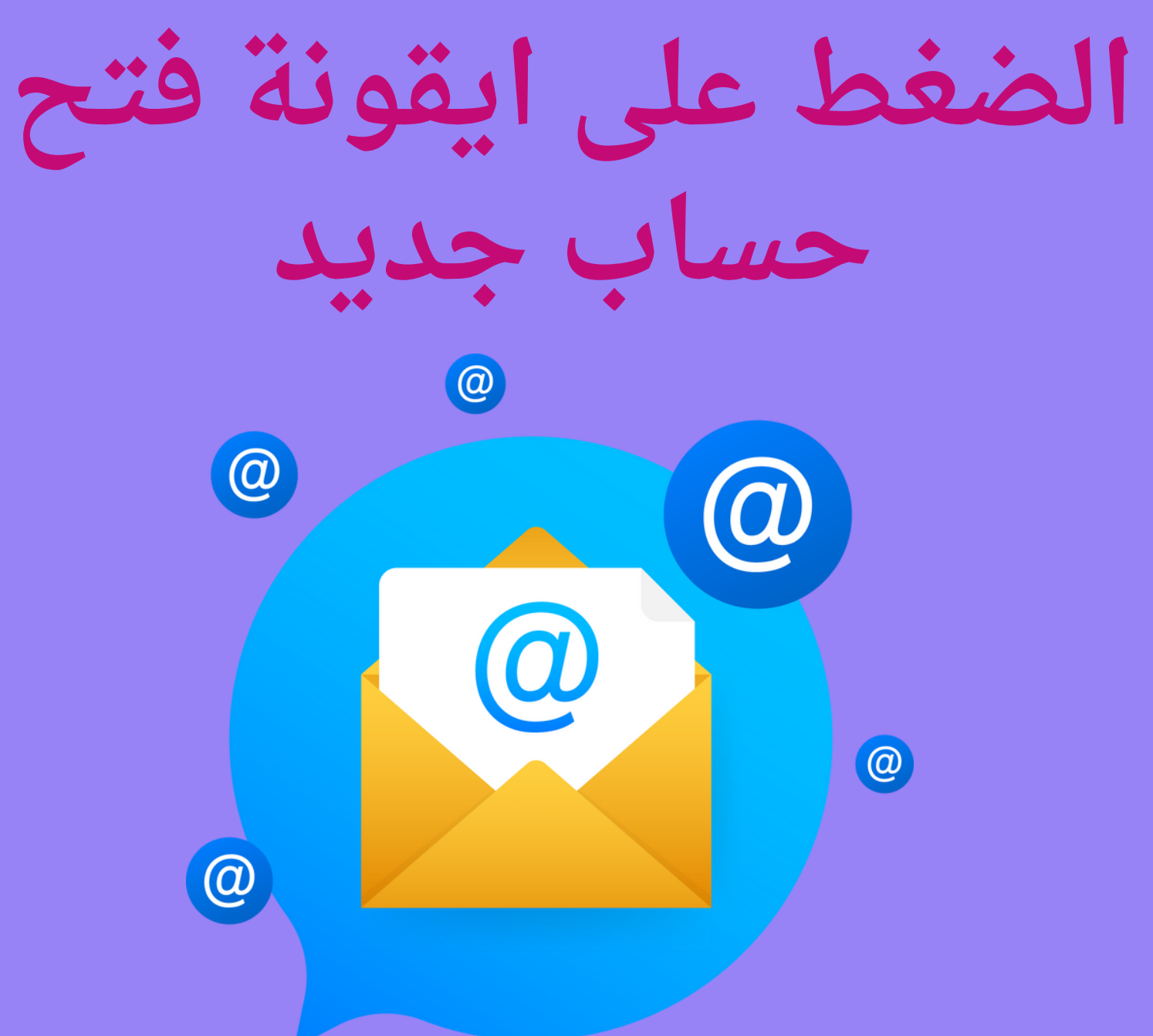

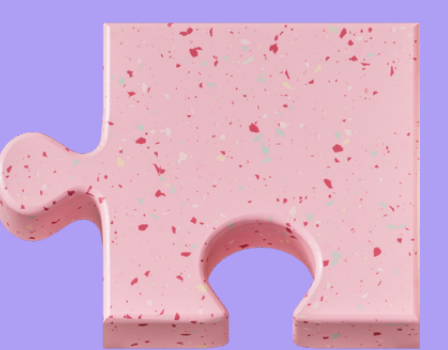

# 🥥 تسجيل الحساب كمعلم او في اطار تربوي

تسجيل الحساب كطالب

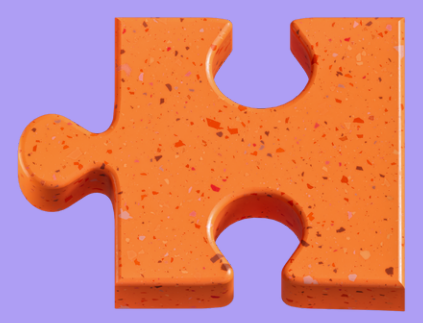

تسجيل الحساب مهنة أخرى

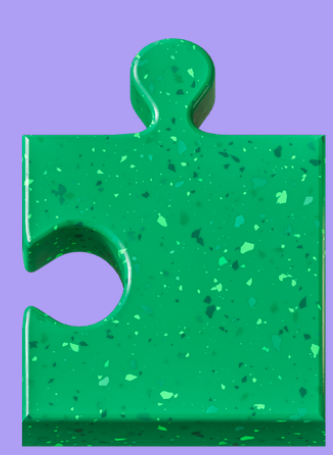

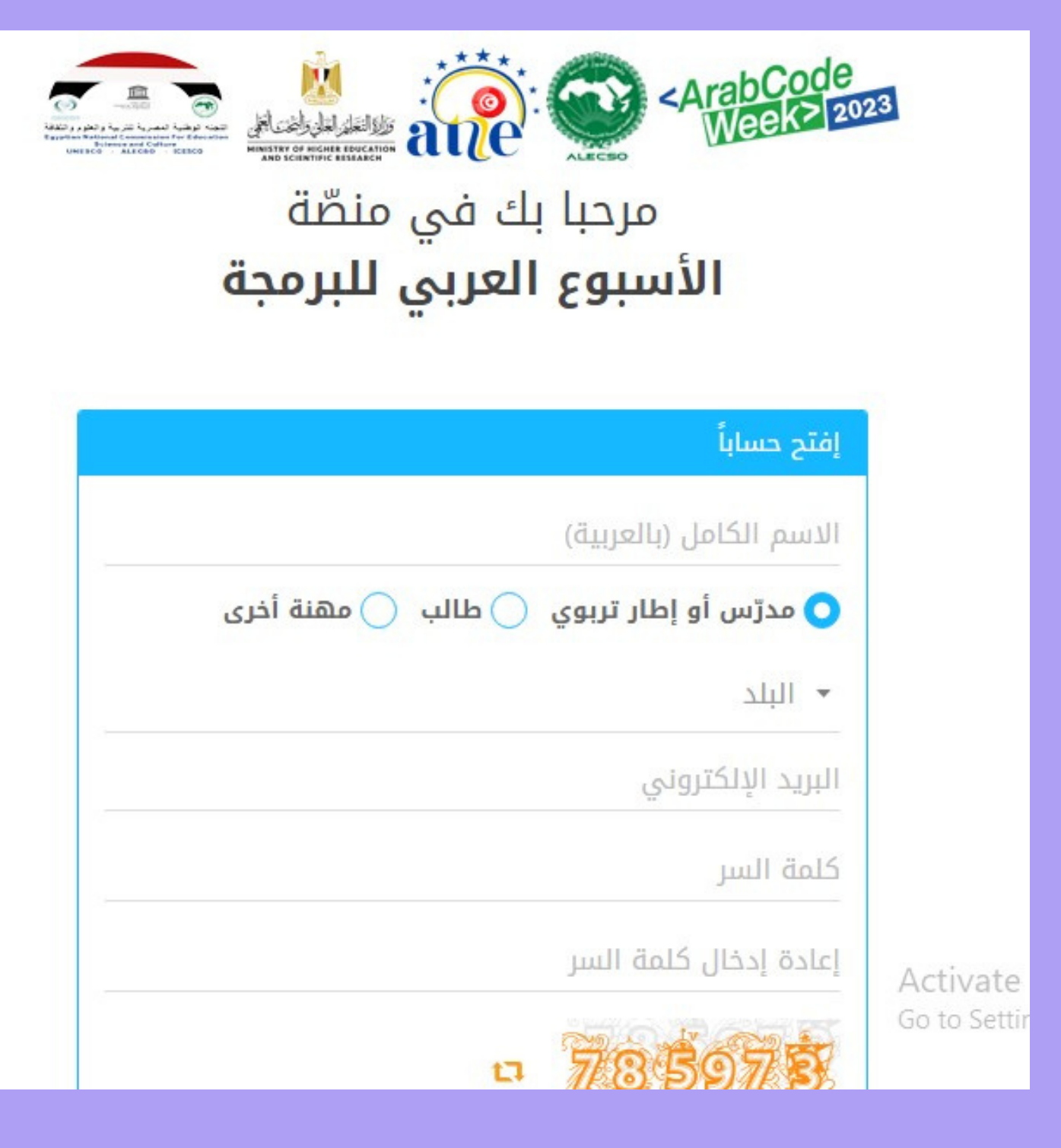

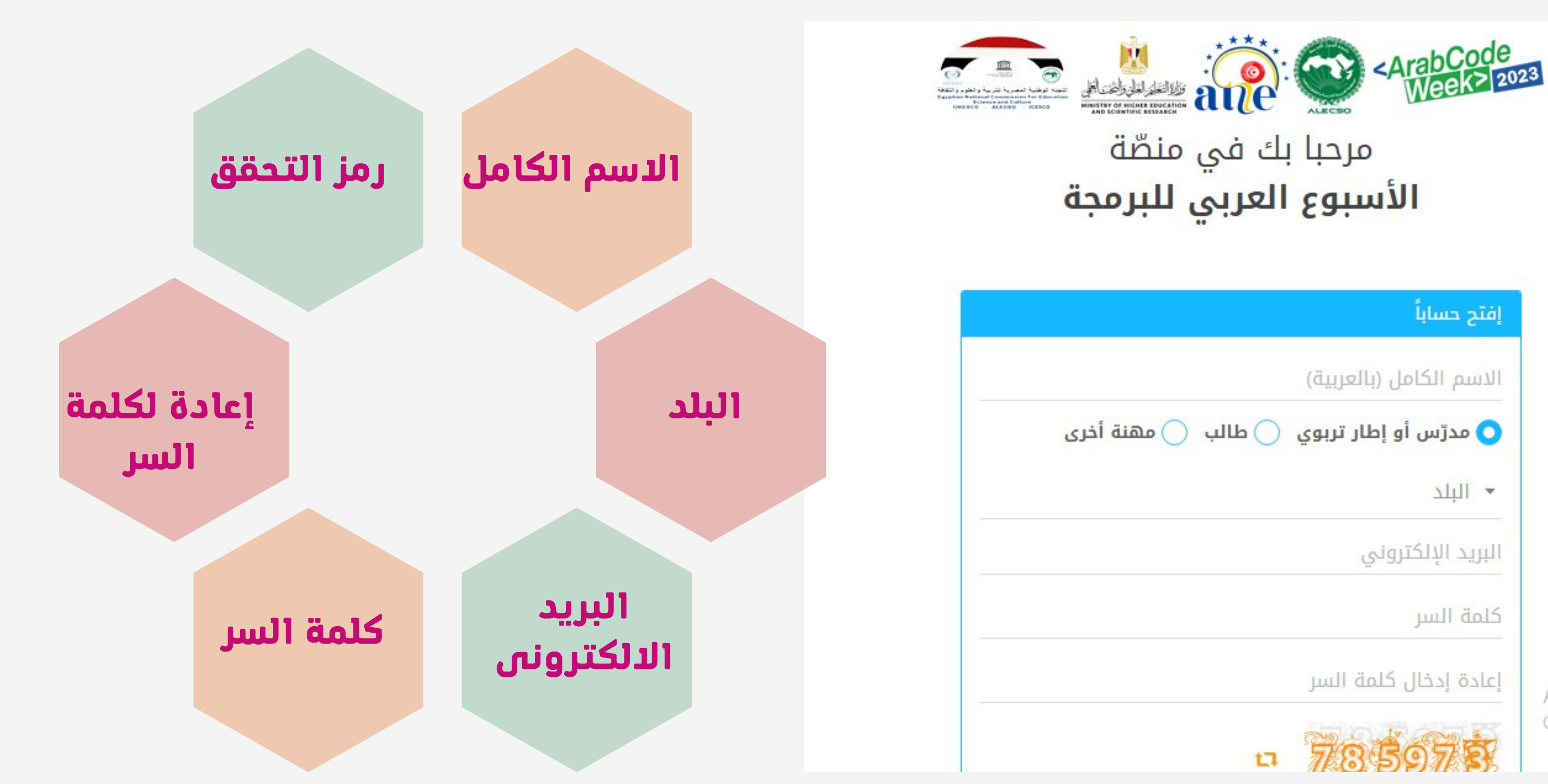

Activate Go to Settir مريمه دماركاتي شهاداتي شاراتي موقع الإعلان عن المسابقات أنشطة المدرّسين مشاركاتي شهاداتي شاراتي موقع الإعلان عن المسابقة

الرجاء إكمال تعميير معلوماتك الشخصية حتى نتمكن من التواصل معك في كامل أطوار المسابقة. اضغط هنا للانتقال لصفحة المعلومات الشخصية .

| معلومات أساسي     | ä                    |                     | عرّف بنفسك        |                                                          |
|-------------------|----------------------|---------------------|-------------------|----------------------------------------------------------|
| الاسم الكامل *    | يوسف احمد محمد       |                     | وصف موجز          | عرف بنفسك ؟                                              |
| الجنس *           | 1.20                 |                     |                   |                                                          |
| تاريخ الميلاد *   | 10                   |                     |                   | لعديل                                                    |
| البلد *           | مصر                  |                     | التواصل           |                                                          |
|                   |                      |                     | الرّجاء إدخال رقم | <i>ن</i> اتف حتى نتمكن من الاتصال بك عند تقييم التطبيقات |
|                   |                      | تعديل               | و إعلامك بإجراءات | لسفر في حال الفوز.                                       |
|                   |                      |                     | البريد الإلكتروني | aliyasooo011@gmail.com                                   |
| صورة شخصية        |                      |                     | الهاتف *          | -                                                        |
| اختر صورة شخصية   | مناسبة لإظهارها في ص | فحة أنشطة المدرّسين | موقع الويب        | _                                                        |
| Windows           | Activata             | اختر ملف            | الشخصي            |                                                          |
| ngs to activate V | Go to Setti          |                     | صفحة الفيسبوك     | -                                                        |
|                   |                      |                     |                   |                                                          |

# تعديل البيانات الشخصية

# من ايقونة صورةالملف يتم تعديل البيانات الشخصية مثل اضافة صورة وسيرة ذاتية ... الخ

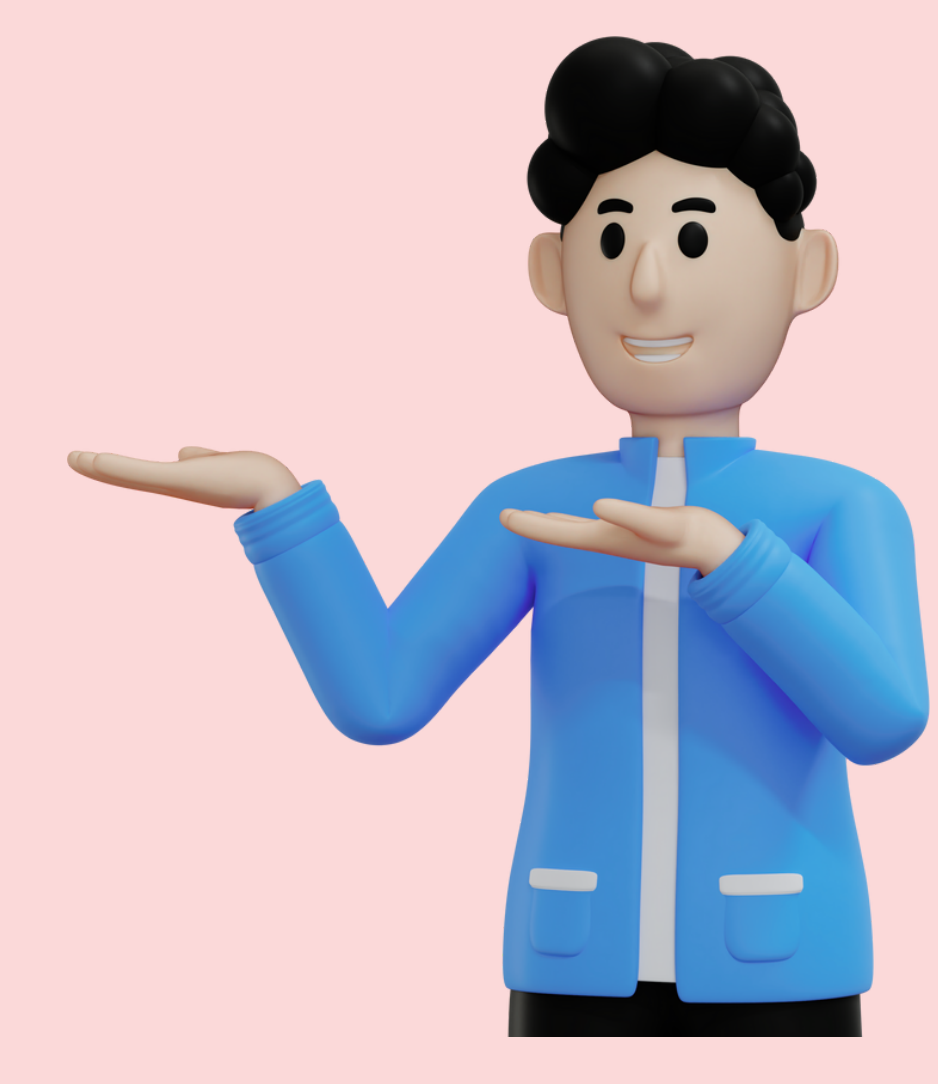

## الرئيسية إضافة نشاط شارك في المسابقات أنشطتي أنشطة المدرّسين مشاركاتي شهاداتي شاراتي موقع الإعلان عن المسابقة

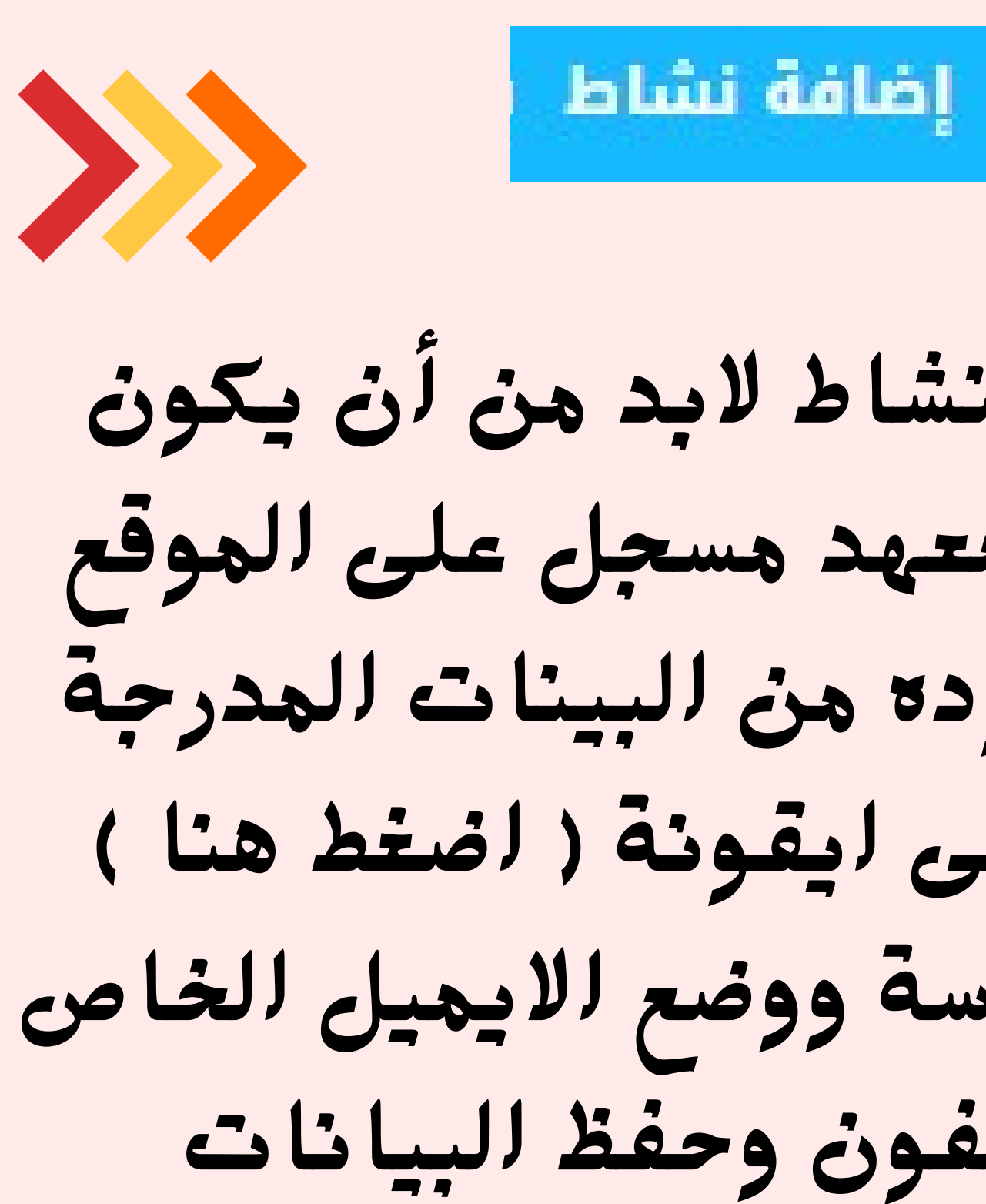

| A provide a construction of a structure of a structure of a struc                                                                                                    | الرئيسية إضافة نشاط شارك في                                                                                       | العسابقات الشطلي الشطة المذرّسين مشاركاتي شهاداتي شاراتي موقع الإملان عن المسابقة                                                                                                    |
|----------------------------------------------------------------------------------------------------|----------------------------------------------------------------------------------------------------|----------------------------------------------------------------------------------------------------|
| Prove Provide A series of the series of the series of                                                                                                    | لإضافة نشاط جديد : قم فر<br>بعد إتمام النشاط قم برفع<br>مع العلم أنه يمكنك في كا                                  | ي مرحلة أولى بتسجيل المعلومات الخاصة بالنشاط وبرفع صورة رمزية ثم في مرحلة ثانية<br>الصور والفيديوهات المؤيدة لتنفيذه.<br>ي وقت إجراء تعديلات على كل البيانات إلى حين انتهاء مدة المشاركة.                                                                                                    |
| الجواد دول النامة   اسم العذرية   اسم العذرية   العزان المد العذرية   العزان المد العزان المد العزان المد المد العزان المد العزان المد العزان المد المد المد المد المد المد المد المد                                                                                                    | ilegião                                                                                                    | ۲<br>دول النشاط مور و فيديوهانه دول النشاط                                                                                                    |
| Autor bit is the trace bit is the state bit is the state bit is the st                                                                                                    | معلومات حول النشاط                                                                                                |                                                                                                    |
| اسر العديةعاب الشادةعاب الشادةالعرب المرافةالعرب المرافة                                                                                                    | <b>ملاحظة</b> ؛ إذا لم تجد المدرسة الخاصَّة ب                                                                     | ه بمكنك إضافة مدرسة جديدة من خلال ملء هذه الاستمارة (أضفدا هنا).                                                                                                    |
| بالبالشاد الذات الذات الذات المالية مو مودوع الثمار التجام المالية المالية مو مودوع الثمار التجام المالية المالية                                                                                                    | اسم المدرسة                                                                                                    | * *                                                                                                    |
| معنی المال المراجز المال         المواد المال المراجز المال المراجز المواد المراجز المراجز المريان المراجز المراح المراجز المراجز الم                                                                                                    | عنوان النشاط                                                                                                    | اختر عنوانا بتماشي مع موضوع النشاط                                                                                                    |
| ووله موز لللماذ الإباويز           اود دین           اهداد اللذاذ           محلي اللذاذ           محلي اللذاذ           المداد اللذاذ           محلي اللذاذ           محلي اللذاذ           معلي اللذاذ           معلي اللذاذ                                                                                                    |                                                                                                    | معلومات أساسية تصف اللشاط (لا تتحافا 500 ديف)                                                                                                    |
| العدلة النشاط من النشاط   مول الشاط مول الشاط   المعدة : معار تعديدة معارفة على عرضة تشاط ليتمعرة في تلفية الشطة.   المعدة : معارفة الشاط   المعدة : معارفة الشاط   المعدة : معارفة الشاط   المع بداية الشاط   المع بداية الشاط   المع بداية الشاط   المع الماة الشاط   المع الماة الشاط   المع الماة الشاط   المع الماة الشاط   المع الماة المعامة الشاط   المع الماة المعامة المعامة المعا                                                                                                    | وصف موجز للنشاط (لا يتجاوز<br>500 حرف)                                                                            | A                                                                                                    |
| دول الشاط المعاد المعاد المعا<br>المحاد المعاد على المعاد المعاد المعاد المعاد المعاد المعاد المعاد المعاد المعاد المعاد المعاد المعاد المعاد المعاد المعاد المعاد المعاد المعاد المعاد المعاد المعاد المعاد المعاد المعاد المعاد المعاد المعاد المعاد المعاد المعاد المع                                                                                                    | أهداف التشاط                                                                                                    | صف الأهداف                                                                                                    |
| المرا المالة.       المرا المالة.         المحلقة ف نماز المثلقة المنافذة عن وموع الشاط لبالعوما في تلفية الأشياة.       المرا الشقط المنافذة المحلولة في المحلومة في الله المنافذة المحلومة في الله المنافذ المحلولة في المحلومة في الله المنافذ المحلولة في المحلومة في الله المنافذ المحلولة في المحلومة في الله المنافذ المحلولة في المحلومة في الله المحلومة في الله المحلومة في الله المحلومة في الله المحلومة في المحلومة في المحلومة في المحلومة في المحلومة في المحلومة في المحلومة في المحلومة في المحلومة في المحلومة في المحلومة في الله المحلومة في المحلومة في المحلومة                                                                                                    | مجال النشاط                                                                                                    | <u>ь</u><br>[*                                                                                                    |
| معدمة، نسب للشلة مو دورة دورة دورة على حورة وي الشامة لوالمعلوما في مالغة الشعارة.معار النشاطالعرب المهام المعار المعار المعال المعال المعال المعال المعال المعال المعار المعار المعال المعار المعال المعار المعار المعار المعال المعار المعار المعار المعار المعار المعار المعار المعار المعار المعار المعار المعار المعار المعار المعار المعار المعار المعار المعار المعار المعار المعار المعار المعار المعار المعالم المعار المعار المعار المعار المعار المعار المعار المعار المعار المعار المعار المعار المعار المعار المعالم المعار المعالم المعال المعال المعار المعال المعار المعار المعال المعار المعار المعالم المعار المعار المعال المعال المعار المعال المعال المعار المعال المعال المعار المعال المعار المعال المعار المعار المعار المعار المعار المعار المعال المعار المعال المعال المعال المعال المعال المعال المعال المعال المعال المعال المعال المعال المعالم المعالم المعالم المعال المعال المعال المعال المعال المعال المعال الم                                                                                                    | رقم الهاتف                                                                                                    | - +20                                                                                                    |
| سار النشاط         نعد ما التقريم للمسرع           الإم يداية النشاط         الإم يداية النشاط           الإم يداية النشاط         الإم النشاط           الإم النشاط         الإم النشاط           الإم النشاط         الإم الإم الم الم الم الم الم الم الم الم الم ال                                                                                                    | ملاحظة : شعار النشاط هو صورة رمزية                                                                                | تدلّ على موضوع النشاط لإطامرها في قائمة الأنشطة.                                                                                                    |
| لعند منذ المنزل من المناور من المناور من المن ولمن من المن من ولمن من من من من من من من من من من من من م                                                                                                    | شعار النشاط                                                                                                    |                                                                                                    |
| يدن أن لا يتذاور دوم المورة 5 للذ<br>الرج التهاد الشاط إلوليت ممر<br>الرج التهاد الشاط ال<br>الرج التهاد الساطحة الوليت ممر<br>الرج التهاد الساطحة الله التهاعية المرابعة المعالية العالية المعالية المعالية المعالية المعالية المعالية العالية المعالية العالية المعالية المعالية العالية المعالية العالية المعالية العالية المعالية العالية المعالية العالية المعالية العالية المعالية العالية المعالية العالية المعالية العالية المعالية العالية المعالية العالية العالي العالية العالية العالية العالية العالية العالية العالية العالي العالية العالي العالية العالية العالي العالية العالية العالية العالي العالية العالي العالية العالية العالي العالية العالي العالية العالي العالية العالي العالية العالية ال                                                                                                    |                                                                                                    | اضغط هنا افقتيار الصورة                                                                                                    |
| اليرم يدامة الشاط         بؤليت عدر           اليرم النها الشاط         بوليت عدر           نوم النشاط         س           المعة العدرية المستقدفة         س           معتدية العدرية المستقدة         س           معتدية العدرية المستقدة         س           معتدية العدرية معليه العاركة اللقاعلية         س           معتدية العدرية معلية معلية العاملية         س           معتدية العدرية معلية معلية العاملية         س           معتدية العدرية معلية معلية العاملية         س           معتدية المعلية معلية العاملية         س           معتدية المعلية العاملية         س           الإحدائية معطية العاملية         معلية العاملية           معتدية معلية العاملية         معلية العاملية           الإحدائية معطوما         معالية العاملية           الإحدائية معطوما         معالية العاملية           الإحدائية معطوما         معالية العاملية           الإحدائية معطوما         معالية العاملية           الإحدائية معطوما         معالية العاملية           الإحدائية معطوما         معالية           الإحدائية معطوما         معالية           الإحدائية معطوما         معالية           الإحدائية معالية         معالية           الإحدائية معالية العاملية         معالية           الإحدائية معطوما                                                                                                    |                                                                                                    | یجب أن لا یتجاوز حجم الصورة MB 5 یجب                                                                                                    |
| النها الدارا         إلى المنها         إلى المنها           نوع النشاط                                                                                                    | تاريخ بداية النشاط                                                                                                | يئوڤيت مصر                                                                                                    |
| نوع الشاط ــــــــــــــــــــــــــــــــــــ                                                                                                    | تاريخ انتهاء النشاط                                                                                               | ېتوقیت مصر                                                                                                    |
| الملة المعرية المستقدفة       ••       ••       •         فع تشاطك على الكارطة اللتماعية       ••       •         أو بمكله المعال معلى إلى الراطة بملعة بدونة.       •       •         أو بمكله المعال معلى إلى الراطة المعالية ومع المعادية إلى الراطة بملعة بدونة.       •       •         أو بمكله المعال معلى إلى أو المعلى المعادية المعالي الراطة بملعة بدونة.       •       •         على اللشاط *       •       •       •         الإحداثية على معلى إلى أو المعلى •       •       •       •         الإحداثية على معلى المعادية المعالي المعلى •       •       •       •         الإحداثية على معلى المعادية المعادية ال                                                                                                    | نوع النشاط                                                                                                    | v                                                                                                    |
| مع لشاطك على الخارطة اللفاعلة<br>معدمة : اكند العنوان ذلك و معادرته العدم على الخارطة اللفاعية<br>و معادمات فرق في الحديد عكنة الذاتي عد ذلك<br>مكان النشاط معادر معادم معادر المعادر المعادر المعادر المعادر المعادر المعادم المعادم المعادر المعادر المعاد المعادر المعادر المع                                                                                                    | الفئة العمرية المستهدفة                                                                                           | v                                                                                                    |
| ملحمة : اكبر البولار لمراجع من بيرياد السفير على الدارلة بعمة بيرياد.<br>او مرابع مناعر و( ) الدير مذكف الدالي بيرا<br>مكان النشاط من منافة - المليا - مير<br>الإحداثية فعمتوما<br>الإحداثية فعمتوما<br>الإحداثية فعاتوما<br>الإحداثية فعاتوما<br>الإحداثية فعاتوما<br>الإحداثية فعاتوما<br>الإحداثية المقارة<br>الإحداثية المقارة<br>الإحداثية الإلاما<br>الإحداثية المقارة<br>الإحداثية الإلاما<br>الإحداثية الإلاما<br>الإحداثية الإلاما<br>الإحداثية المقارة<br>الإلاما الإلى<br>الإلاما الإلى<br>الإلاما الإلى<br>الإلاما الإلى<br>الإلاما المالية<br>الإلاما المالية<br>الإلاما الإلى<br>الإلاما المالية<br>الإلاما الإلى<br>الإلاما المالية<br>الإلاما المالية<br>الإلاما المالية<br>الإلاما المالية<br>الإلاما المالية<br>الإلاما المالية<br>الإلاما المالية<br>الإلاما المالية<br>الإلاما الإلى<br>الإلاما المالية<br>الإلاما المالية<br>الإلاما المالية<br>الإلاما المالية<br>الإلاما المالية<br>الإلاما المالية<br>الإلاما المالية<br>الإلاما المالية<br>الإلاما المالية<br>الإلاما المالية<br>الإلاما المالية<br>الإلاما المالية<br>الإلاما المالية<br>الإلاما المالية<br>الإلاما المالية<br>الإلاما المالي المالية<br>الإلاما المالي المالي المالي المالية<br>الإلاما المالي المالي المالي المالي المالي المالي المالي المالي المالي المالي المالي المالي المالي المالي المالي المالي المالي المالي المالي الماليمالي المالي المالي الماليمالي المالي المالي المالي ا                                                          | ضع نشاطك على الخارطة التف                                                                                         | باعلية                                                                                                    |
| مكان الشاط • مطالف المليا - معر<br>الإحداثية فادهنا<br>الإحداثية فادهنا<br>الإحداثية فادهنا<br>الاحداثية فادهنا<br>الاحداثية فادة<br>الاحداثية فادة<br>الا | ملاحظة : اكتب العنوان كاملا و قم بتد<br>أو قم بالضفدا على ززًا ♥ لتحديد مكا<br>أو يمكنك استعمال منصَّة c.com/maps | ريك السقم على الخارطة بحمة يدوية.<br>ك الحالي بالا 955.<br>https://www.googl وابحث عن العنوان وقم باستخراج الإحداثيات Latitude / Longitude وقم بإدخالهم في الخانات أدناه.                                                                                                    |
| الإحداثية العاملة المعاومة عنهما المعاملة عنهما المعاملة المعاملة المعام                                                                                                    | مكان النشاط "                                                                                                    | مغاغة - المنيا - مصر                                                                                                    |
| المحدثية Budda 1000<br>المحدثية Budda 1000<br>Internet Internet In                                                                                                    | الإحدائية Latitude                                                                                                | 28.64687340023846                                                                                                    |
| مراكب من المركب المركب الم<br>المركب المركب المركب المركب المركب المركب المركب المركب المركب المركب المركب المركب المركب المركب المركب المركب المركب المركب المركب المركب المركب المركب المركب المركب المركب المركب المركب المركب المركب المركب المركب المركب المركب ال                                                                                                    | الإحداثية Longitude                                                                                               | 30.8453580737114                                                                                                    |
| من معرف العرب<br>سوتان<br>معلما معام العرب<br>العرب العرب<br>العرب العرب العرب<br>العرب العرب العرب العرب العرب العرب<br>العرب العرب العرب العرب العرب العرب العرب العرب<br>العرب العرب العرب العرب العرب العرب العرب العرب العرب العرب العرب<br>العرب العرب الع<br>العرب العرب العرب العرب العرب العرب العرب العرب العرب العرب العرب العرب العرب العرب العرب العرب العرب العرب العرب العرب العرب العرب العرب العرب العرب العرب العرب العرب العرب العرب العرب العرب العرب العرب العرب العرب العرب العرب العرب                                                                                                     | Jul 1                                                                                                    | المعدة<br>المعالية المعالي<br>المعالية المعالية المعالية المعالية المعالية المعالية المعالية المعالية المعالية المعالية المعالية المعالية الم                                                                                                    |
| معند المحمد عليه ومراكز معند معني معر<br>العديدة العمد المعني المعني المعني المعني المعني المعني المعني المعني المعني المعني المعني المعني المعني المعني<br>معناق المشاركة أماز على شرفي بمكة المعنيات التي أدتناها وباحترام شروط المشاركا.<br>الطلعة عليه و ألتزم به<br>عمد العيانات و الاستان المرداة التابي                                                                                                    | م حرة الحرة<br>الحرة<br>الحرة<br>الما<br>الما<br>الما                                                             | P         Vie (the state provide state of the state of the state |
| ميلاق المشاركة أمرّج على شرفى بمدّلة المعطيات التي أدخلتها وباحترام شروط المشاركة.<br>اطلعت عليه و ألتزم به<br>حفظ العابات و الإسفان الفرطة التالية                                                                                                    | Ngil<br>ngi<br>ngi<br>Nan II doore II                                                                             | مين سوي مصر<br>الم م<br>الم مركز المراجع المراجع المراجع المراجع المراجع المراجع المراجع المراجع المراجع المراجع المراجع المراجع المراجع                                                                                                    |
| اطلعت عليه و ألتزم به<br>دهط البيانات و الانتقال للمرحلة البائية                                                                                                    | ميثاق المشاركة                                                                                                    | أمرّج على شرفي بحكّة المعطيات التي أدخلتها وباحترام شروط المشاركة.                                                                                                    |
| حفظ البيانات و الانتقال للمرحلة التائية                                                                                                    |                                                                                                    | 🔵 اطلعت عليه و أنتزم به                                                                                                    |
|                                                                                                    |                                                                                                    | حمط المباطب و الاستقال للمرحلة الثالية                                                                                                    |
|                                                                                                    |                                                                                                    |                                                                                                    |

# لإضافة بيانات النشاط لابد من أن يكون اسم المدرسة أو المعهد مسجل على الموقع فى حالة عدم وجودة من البينات المدرجة فى يتم الضغط على ايقونة (اضغط هنا) لاضافة بينات المدرسة ووضع الايميل الخاص بالمدير ورقم التلفون وحفظ البيانات

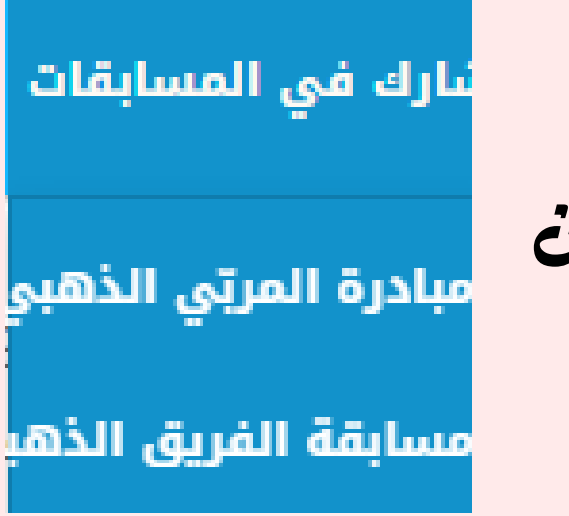

## فى حالة المشاركة فى هبادرة الفريق الذهبي نقوم بالضغط على علامة + ضف مشروع جديد

للمشاركة في مسابقة الفريق الذهبي، يقوم المشرف (المدرّس أو الإطار التربوي أو الولي أو طالب بالجامعة) الذي أشرف على فريق الطلاب بإضافة المشروع ولا يمكن للطالب أن يقوم بنفسه بالمشاركة.

🛨 أضف مشروع جديد

## فى حالة المشاركة فى مبادرة المربى الذهبي فإن أى نشاط سجلته على المنصة وارفقت الشواهد لذلك من فديو وصور هو مرشح لهذه المبادرة

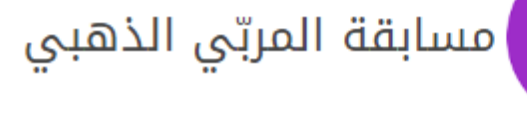

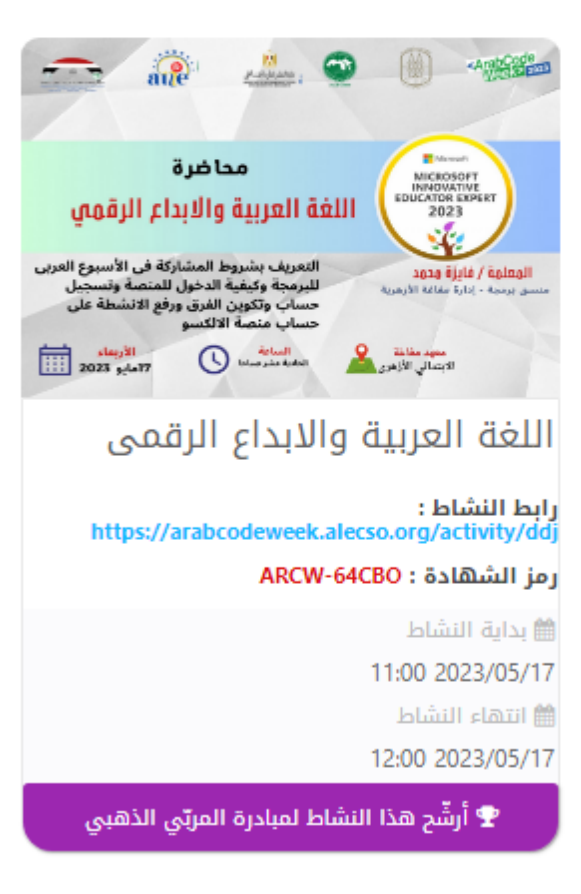

# استمارة الفريق الذهبى

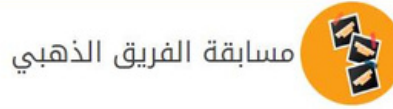

| <b>ملاحظة :</b> إذا لم تجد المدرسة الخاصّة ب | ك يمكنك إضافة مدرسة جديدة من خلال ملء هذه الاستمارة (اضغط هنا).                                |
|----------------------------------------------|------------------------------------------------------------------------------------------------|
|                                              | _                                                                                              |
| اسم المدرسة                                  | Eultra 2020 - A hold 20-0, at at efficience are - NET 0 - of the Euler de                      |
| <b>ملاحصہ :</b> فم پرنساء زمر ۱۹۴۱ نمسروعت   | ة على منطة الانجلسو لد mtailecs.org ، אر مم بإنصاق الرابط في الجانة البالية.                   |
| رابط رمز NFTJI                               | http://nft.alecso.org/example                                                                  |
| الفئة والصنف                                 |                                                                                                |
| مجال المشروع                                 | -                                                                                              |
| <b>ملاحظة :</b> قم برفع الفيديو على موقع     | Youtube ثمّ قم بإلصاق الرابط في خانة فيديو العرض                                               |
| فيديو العرض (لا يتجاوز3 دقائق)               | https://www.youtube.com/watch?v=example                                                        |
| وصف موجز للمشروع (لا يتحاوز                  | نصّ مقروء يصف محتوى الفيديو                                                                    |
| 500 حرف)                                     |                                                                                                |
| <b>ملاحظة :</b> لا يمكن لفريق الطلّاب المشا  | ارکة بأکثر من مشروع.                                                                           |
| اسم فريق الطلاب                              | اسم الفريق                                                                                     |
| ملاحظة : يجب ألا يتجاوز عدد أعضاء الف        | ىرىق 3 طلآب.                                                                                   |
| عدد الطلاب                                   | 2                                                                                              |
| أسماء الطلّاب (اختياری)                      | أخف أسماء الطلاب                                                                               |
|                                              |                                                                                                |
| <b>ملاحظة :</b> أدخل صورة جماعية للفريق أر   | و صورة رمزية تدلّ على موضوع المشروع لإظاهرها في قائمة مشاريع الطلاب. اضغط على الهورة لتغييرها. |
| صورة (اختياري)                               |                                                                                                |
|                                              |                                                                                                |
|                                              | يدي أن لا يتداوز جدم المعن MB S من المعن                                                       |
|                                              |                                                                                                |
| رقم هاتف المشرف على الفريق                   | للتواصل معك بخصوص هذا المشروع                                                                  |
| ناريخ انطلاق المشروع                         | بتوقيت مصر                                                                                     |
| ميثاق المشاركة                               | أصرّح على شرفي بصدّة المعطيات التي أدخلتها وباحترام شروط المشاركة.                             |
|                                              |                                                                                                |
|                                              | 🖵 اطلعت عليه و ألتزم به                                                                        |

# يقوم المربى سواء كان متلم او ولى الامر المشرف على المشروع بتعبئة البينات الموضحة مع وضع الشواهد لهذا المشروع والتنبيه على ان الفيديو المسجل لايتم فيه ذكر أسهاء أعضاء الفريق أو أي بيانات لهم سوى لسم الفريق فقط الفريق يكون مكون من تلاتة أعضاء بحد أقصى

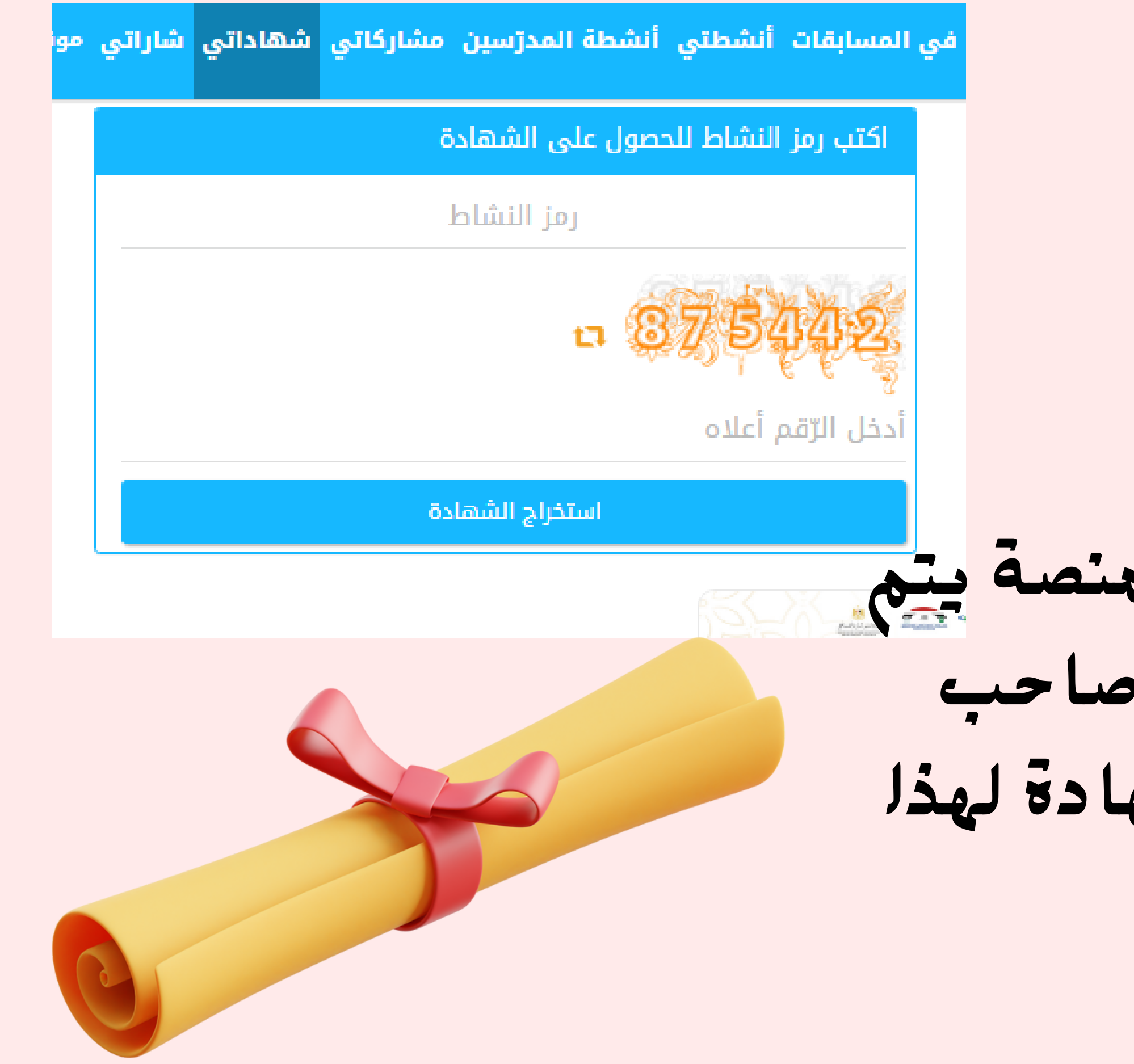

لاستخراج شهادلت هن الهنصة يتي ادخال کود الهدرب او صاحب النشاط للحصول على شهادة لهذا النشاط

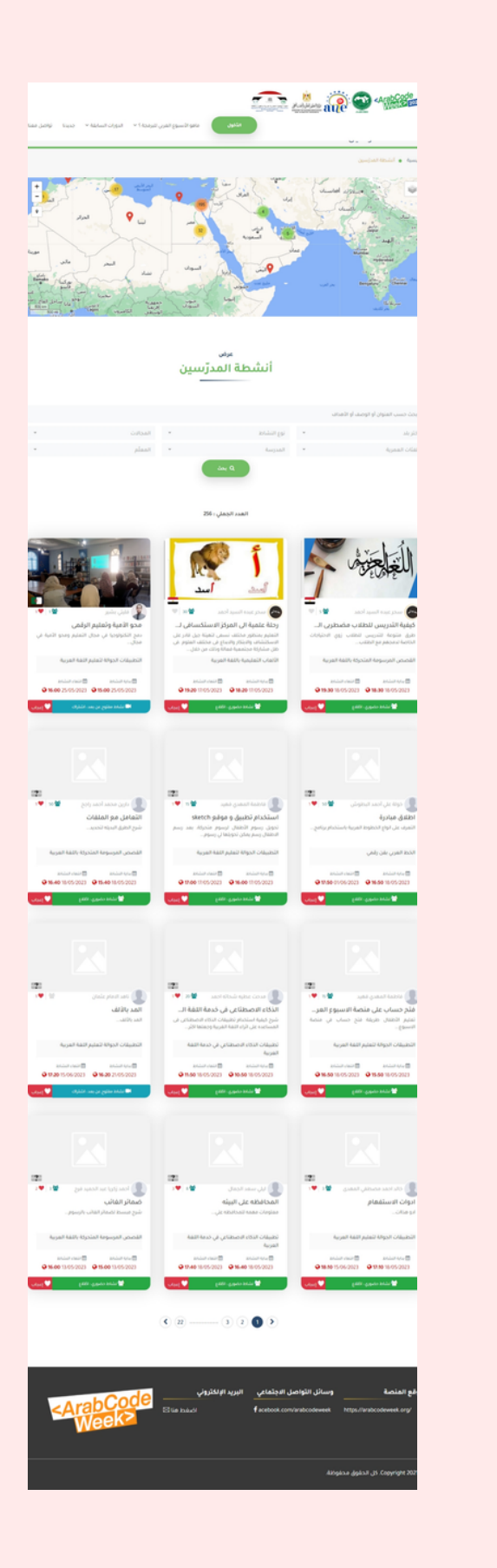

بالضغط على أيقونة أنشطة المدرسين يتم عرض خريطة بعدد الأنشطة في كل دولة وبأسفل الخريطة عرض تفصيلى لكل نشاط مع المعلومات الكاهلة عن هذه الأنشطة يمكنك الدخول واستعراض هذه الأنشطة للاستفادة والتعلم

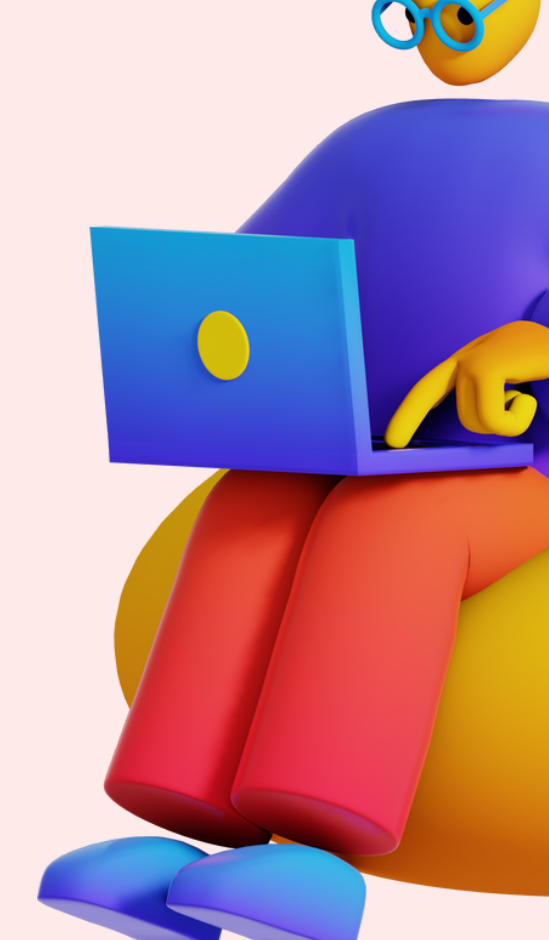

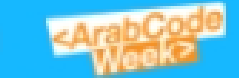

الرئيسية إضافة نشاط شارك في المسابقات أنشطتي أنشطة المدرّسين مشاركاتي شهاداتي شاراتي

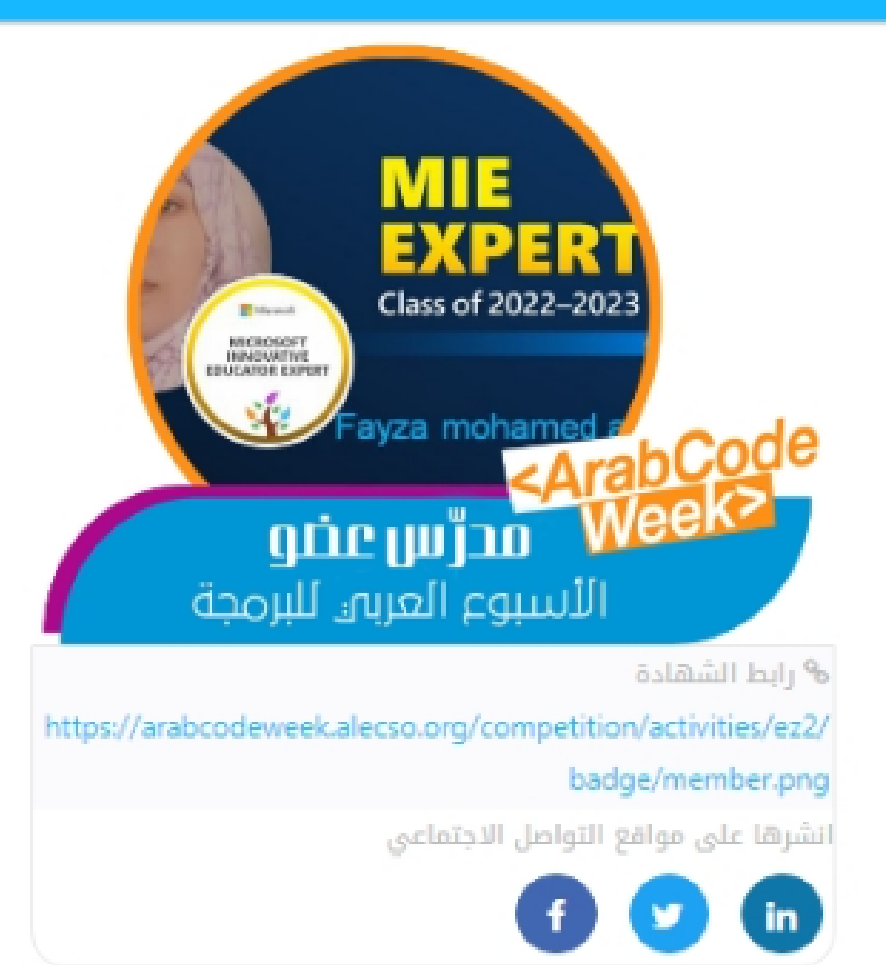

ليقونة للشارة على للموقع تظهر فى حالة تحميل صورة شخصية لبروفايلك سولء كنت هدرس عضو أو هتطوع لو هتطوع ذهبى وهكذل

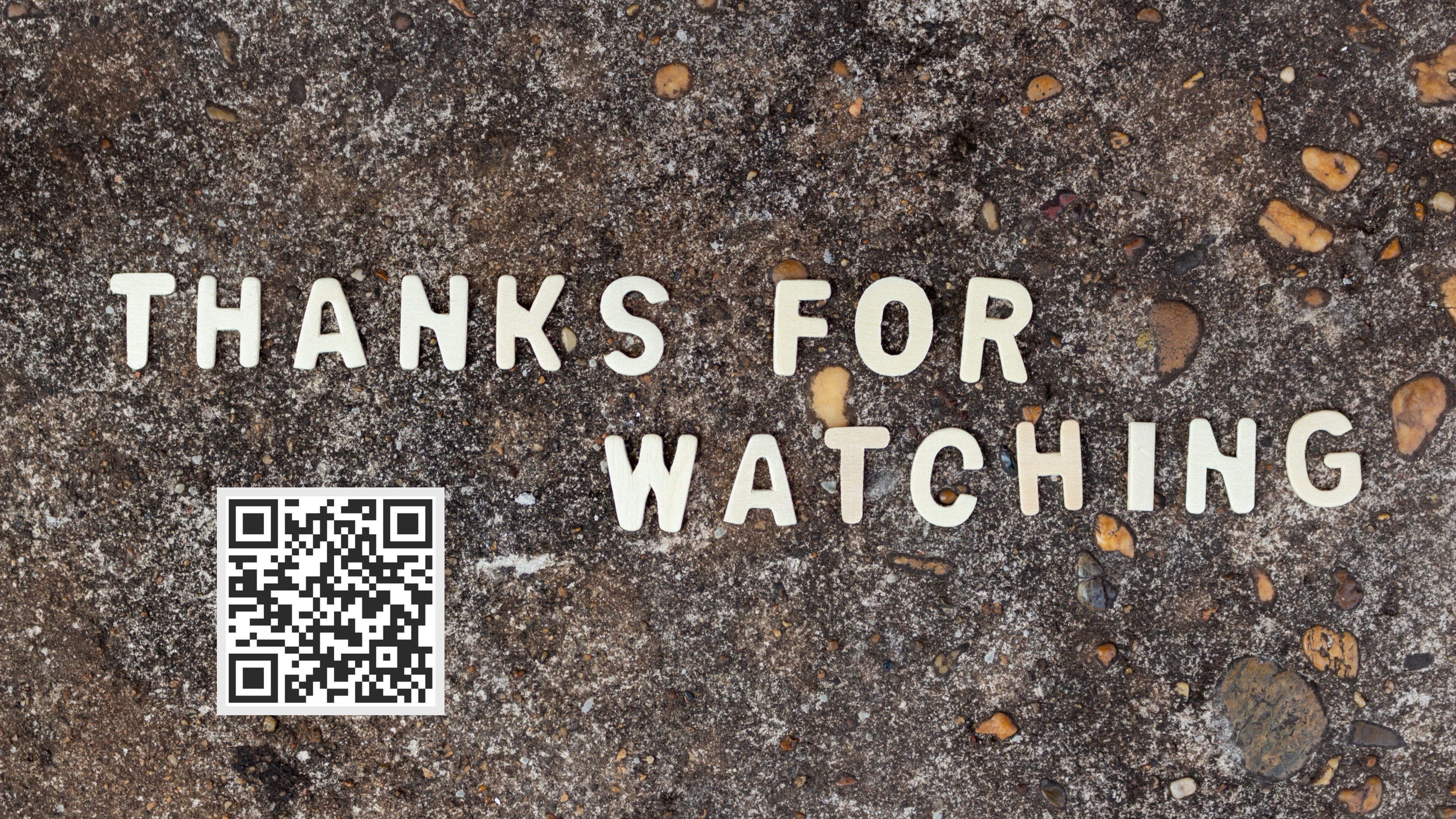